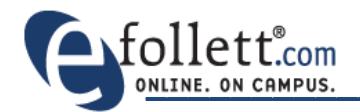

Each store has the ability to configure the featured products on the homepage of their website. Featured products are useful to promote new and timely products. There are seven total featured product spots with one spot larger than the others. This is referred to as the "hero" spot.

## **Featured Product Layout**

| Books Apparel & Accessories Gifts                                         | s & Collectibles Suppli                       | es Technology                                      | Sale & Clearance                                    | Books Apparel & Accessories | Gifts & Collectibles Suppli | es Technology | Sale & Clearance |
|---------------------------------------------------------------------------|-----------------------------------------------|----------------------------------------------------|-----------------------------------------------------|-----------------------------|-----------------------------|---------------|------------------|
| U.N.T. Bookstore<br>Apparel, Gifts and Textbooks                          |                                               |                                                    | UNT                                                 | Hero Spot                   |                             |               |                  |
| NINTH TEXAS                                                               | UN.T. Bar Cap<br>\$18.00                      | University of North Texas<br>Women's Campus Shorts | University of North Texes<br>Mean Green Long Sterve |                             | FP 2                        | '2 FP 3       | FP 4             |
| Stream Stream                                                             | - Siller                                      | \$20.00                                            |                                                     | FP 1                        |                             |               |                  |
| / Hunrylow                                                                | ETTA:                                         |                                                    | INFERNO                                             |                             | FP 5                        | FP 6          | <b>FP</b> 7      |
| University of North Texas Mean Green Women's Swing Tank<br>Top<br>\$28.00 | k North Texas Hooded<br>Swestshirf<br>\$39.95 | Classic Diploma Frame<br>\$160.00                  | INFERNO<br>\$20.97                                  |                             |                             |               |                  |

### **Accessing Your Featured Products**

- Log into Accelerator. **Note:** Only store employees with Store Manager level access have the ability to edit featured products.
- Select Marketing > Campaign Activities

| follett.com |           | 413 - U.N.T. B |        |     |
|-------------|-----------|----------------|--------|-----|
| Store       | Marketing | Operation      | s Repo | rts |
| Logout >    | Campaig   | gn Activities  |        |     |
|             |           |                |        |     |

### Welcome to your website administration area.

Please select from the above navigation options to administer your website.

#### Store Announcements

To access your General Merchandise through Commerce Management Center (CMC), click here To access documentation for CMC visit the eSpot

Are you looking for **Online Adoption** training material? Click **here** for step-by-step training material for your bookstore and faculty staff you service!

### BEST PRACTICES FOR USING ACCELERATOR AND CMC DURING RUSH

Please report any textbook or general merchandise inventory discrepancies to the Product Support Center:

FMS Stores: 888-327-4242 Epartner Stores: 800-872-9243 email: supportcenter@fheg.follett.com

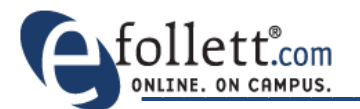

- This list shows your seven featured product locations. Each number corresponds to the featured product location on your homepage.
- Check the box next to a featured product spot to edit and click
   Change...

| Number of items: 7       * First 1 of 1 Last **         Filter by activity type<br>Web Activities *       Filter by campaign<br>Featured Products *         Name       Description         Image: Comparison       Type         Campaign       Status         Image: Comparison       Type         Image: Comparison       Product recommendation         Featured Product 1       U.N.T. Bookstore<br>bookstore<br>Image: Comparison       Product recommendation         Featured Product 2       Product recommendation         Featured Product 3       Active         Featured Product 4       Product recommendation         Featured Product 4       Product recommendation         Featured Product 5       Product recommendation         Featured Product 6       Product recommendation         Featured Product 5       Active         Featured Product 6       Product recommendation         Featured Product 6       Product recommendation         Featured Product 7       Product recommendation         Featured Product 7       Product recommendation         Featured Product 6       Product recommendation         Featured Product 7       Product recommendation         Featured Product 7       Product recommendation                                                                                                    | Campaign Activities                         |                                                  |                        |                            |        |            |  |
|----------------------------------------------------------------------------------------------------|---------------------------------------------|--------------------------------------------------|------------------------|----------------------------|--------|------------|--|
| Filter by activity type       Filter by campaign       Filter by campaign       New       Description       Type       Campaign       Status       New         Name       Description       Type       Campaign       Status       New         If fastured Product 1       U.N.T. Bookstore<br>/> Apparel, Gifts and Textbooks       Product recommendation       Featured Products       Active       Campaign       Status       New         If fastured Product 2       Product recommendation       Featured Products       Active       Campaign       Status       New         If fastured Product 2       Product recommendation       Featured Products       Active       Campaign       Status       New         If fastured Product 3       Product recommendation       Featured Products       Active       Campaign       Featured Products       Active       Campaign       Featured Products       Active       Campaign       Featured Products       Active       Campaign       Featured Products       Active       Campaign       Featured Products       Active       Campaign       Featured Products       Active       Campaign       Featured Products       Active       Featured Products       Active       Featured Products       Active       Featured Products       Active       Featured Products       Active                                          | Number of items: 7                          |                                                  |                        | Window First 1 of 1 Last W |        |            |  |
| Name         Description         Type         Campaign         Status         Mem.           If Statured Product 1         U.N.T. Bookstore<br>> Apparel, Gifts and Textbooks         Product recommendation         Featured Products         Active         Change           If Statured Product 1         U.N.T. Bookstore<br>Product recommendation         Featured Products         Active         Change           If Statured Product 2         Product recommendation         Featured Products         Active         Summary:           If Statured Product 3         Product recommendation         Featured Products         Active         Summary:           If Statured Product 4         Product recommendation         Featured Products         Active         Summary:           If Statured Product 4         Product recommendation         Featured Products         Active         Summary:           If Statured Product 5         Product recommendation         Featured Products         Active         Description           If Statured Product 6         Product recommendation         Featured Products         Active         Description           If Statured Product 5         Product recommendation         Featured Products         Active         Description           If Statured Product 7         Product recommendation         Featured Pro | Filter by activity type<br>Web Activities 💌 | Filter by campaign<br>Featured Products 👻        |                        |                            |        |            |  |
| Image: Statuted Product 1     U.N.T. Bookstore<br>> /> Apparel, Gifts and Textbooks     Product recommendation     Featured Products     Active     Change       Image: Statuted Product 2     Product recommendation     Featured Products     Active     Summary       Image: Statuted Product 3     Product recommendation     Featured Products     Active     Summary       Image: Statuted Product 4     Product recommendation     Featured Products     Active     Active       Image: Statuted Product 4     Product recommendation     Featured Products     Active     Active       Image: Statuted Product 5     Product recommendation     Featured Products     Active     Active       Image: Statuted Product 5     Product recommendation     Featured Products     Active     Image: Statuted Product 5       Image: Statuted Product 5     Product recommendation     Featured Products     Active     Image: Statute 5       Image: Statuted Product 7     Product recommendation     Featured Products     Active     Image: Statute 5                                                                                                    | Name                                        | Description                                      | * Type                 | Campaign                   | Status | New        |  |
| Fatured Product 2     Product recommendation     Featured Products     Active       Fatured Product 3     Product recommendation     Featured Products     Active       Fatured Product 4     Product recommendation     Featured Products     Active       Fatured Product 5     Product recommendation     Featured Products     Active       Fatured Product 5     Product recommendation     Featured Products     Active       Featured Product 6     Product recommendation     Featured Products     Active       Featured Product 7     Product recommendation     Featured Products     Active                                                                                                    | Featured Product 1                          | U.N.T. Bookstore<br>Apparel, Gifts and Textbooks | Product recommendation | Featured Products          | Active | Change     |  |
| Featured Product 3     Product recommendation     Featured Product 3     Active       Extended Product 4     Product recommendation     Featured Product 3     Active       Featured Product 5     Product recommendation     Featured Product 3     Active       Featured Product 5     Product recommendation     Featured Product 3     Active       Featured Product 5     Product recommendation     Featured Product 3     Active       Featured Product 7     Product recommendation     Featured Product 3     Active                                                                                                    | Eeatured Product 2                          |                                                  | Product recommendation | Featured Products          | Active | Summary    |  |
| Featured Product 4     Product recommendation     Featured Products     Active       Featured Product 5     Product recommendation     Featured Products     Active       Featured Product 6     Product recommendation     Featured Products     Active       Featured Product 7     Product recommendation     Featured Products     Active                                                                                                    | Eatured Product 3                           |                                                  | Product recommendation | Featured Products          | Active | Duplicate  |  |
| Entired Product 5         Product recommendation         Featured Products         Adive         Description           Extracted Product 4         Product recommendation         Featured Products         Adive         Description           Entired Product 7         Product recommendation         Featured Products         Adive         Description                                                                                                    | Eatured Product 4                           |                                                  | Product recommendation | Featured Products          | Active | A shi usa  |  |
| Featured Product 6         Product recommendation         Featured Products         Active           Featured Product 7         Product recommendation         Featured Products         Active         Statestics                                                                                                    | E Featured Product 5                        |                                                  | Product recommendation | Featured Products          | Active | Activate   |  |
| Featured Product 7         Product recommendation         Featured Products         Active         Statistics                                                                                                    | E Featured Product 6                        |                                                  | Product recommendation | Featured Products          | Active | Deactivate |  |
|                                                                                                    | Eatured Product 7                           |                                                  | Product recommendation | Featured Products          | Active | Statistics |  |

| Campaign Activities |                                                                                                    |                                                 |  |  |
|---------------------|----------------------------------------------------------------------------------------------------|-------------------------------------------------|--|--|
| Numbe               | er of items: 7                                                                                                    |                                                 |  |  |
| Filter<br>Web       | <ul> <li>Name</li> <li>Featured Product 1</li> <li>Featured Product 2</li> <li>Featured Product 3</li> <li>Featured Product 4</li> <li>Featured Product 5</li> </ul> | gn<br>cts<br>escription<br>N.T. Bookstore<br>Ap |  |  |
|                     | Featured Product 7     Featured Product 7                                                                                                    |                                                 |  |  |

• The details of the featured product will be displayed. Most fields cannot be changed and/or will only have one option to select.

Best Practice: Days on which activity displays should always be Everyday. The E-Marketing Spot End Date should always be blank.

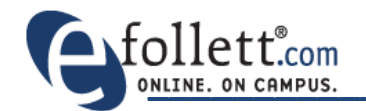

# **Changing Your Featured Products**

In the Web Activity Definition section enter the Product Number in the field for Product SKU
 and click
 Add

**Note: Product Numbers** are located on the product detail page on your website below **Add To Cart**. Items must be available to order on your website and have an image loaded.

• To add a trade book to featured products, enter in the 9 digit SKU.

| Web Activity Definition                          |        |
|--------------------------------------------------|--------|
| Activity type<br>Product recommendation 💌        |        |
| Method                                           |        |
| Suggest specific products 🔻                      |        |
| Product SKU                                      |        |
| 076838 5950BC/MSCT                               | Add    |
| Selected product SKUs (required)                 |        |
| University of North Texas Mean Green Women's Swi | Find   |
|                                                  | Browse |
|                                                  | Remove |
|                                                  |        |

- To add **technology** or **non**-emblematic **supply** item please send a request to your <u>efollett Web</u> <u>Specialist</u>.
- To add **gift cards** use the following product numbers:
  - \$25  **MMS009062825**
  - \$50 **MMS009062826**
  - \$100 **MMS009062827**
  - \$200 **MMS009062828**
  - \$500 **MMS009062829**
- The product you added will display in the **Selected product SKUs (required)** table.

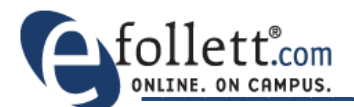

Select the product that is being replaced in the Selected product SKUs (required) table and click
 Remove

| Web Activity Definition                                                                                                 |  |
|----------------------------------------------------------------------------------------------------|--|
| Activity type<br>Product recommendation 🔹                                                                               |  |
| Method                                                                                                    |  |
| Suggest specific products 🔹                                                                                             |  |
| Product SKU                                                                                                    |  |
| Selected product SKUs (required)                                                                                        |  |
| University of North Texas Mean Green Women's Swi<br>Mean Green 5950 Fitted Wool Cap (076838 5950BC/<br>Browse<br>Remove |  |
|                                                                                                    |  |
|                                                                                                    |  |

- To save the changes click OK at the top of the screen.
- Repeat for the remaining featured product spots.
- Best Practices:
  - Products and trade books that are going to be used for featured products **must** already be available for purchase on your website and have an image.
  - Update featured products at least twice a month and as items go out of stock. Featured items will <u>not</u> automatically drop when an item goes out of stock and will link to an out of stock or sorry page.
  - The **Selected product SKUs (required)** table can list multiple products. If more than one product is in the list the products of that featured product spot will rotate as the page is refreshed.
  - Featured product spots should always have at least one and no more than three products assigned to it at one time to maximize visibility.
  - The last three fields, Target Customers, Target Customer Behaviors, and SKU under Web Activity Definition should **not** be modified when assigning a featured product. Changing these values will cause your featured product not to show.